## **Guide to Registering as a New Member**

## **Create an Account**

All families will need to create an account in order to register new Girl Scout members. Later, this account will be used to manage your contact information and participation preferences.

- 1. Visit <u>gsdakotahorizons.org</u> and click "MyGS" at the top of the page.
- 2. Select "Find Troops."
- 3. In the Location: Zip/Postal Code box, enter your zip code; scroll down to the Grade Level section and select the appropriate grade; finally scroll to the bottom of the page and click "Search."
- 4. Use the map on the right to select troops in a specific area or scroll through the troop options on the left. Once you find a troop you would like to join, scroll to the bottom of the troop description box, and click to add girls and/or adults to the troop. Not sure which troop to join? Scroll to the bottom of the troop list and select "Join Without A Troop" and council will assist with placement.
- 5. Scroll down on your screen, and click green "Log In" button.
- 6. A pop-up will appear prompting you to log in. Click on the "Don't have an account? Sign up now!" link.
- 7. Enter your contact information and create a password. Select the boxes on the right-hand side of the screen that applies to you and click "Create Account."
- 8. After submitting your information, you will be asked to log in to your account using your email address and newly created password.
- 9. For your security, a verification email will be sent to you from Girl Scouts. Follow the instructions in the email to verify your account, log in, and finish the registration process.

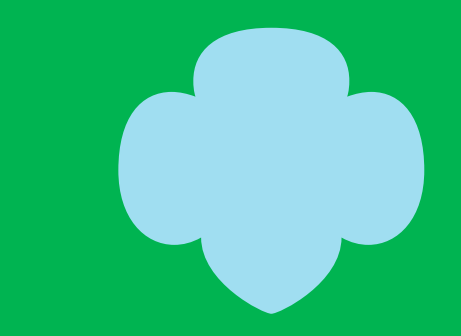

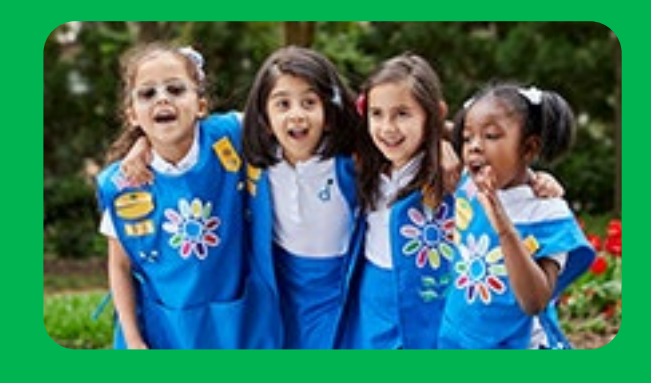

| 6 of 24 res  | ults 🗂           |                | -         |         | T |
|--------------|------------------|----------------|-----------|---------|---|
| Troop        | 76318            |                | decoute   | 2       |   |
| 3.73 miles   |                  |                | dakota h  | orizons |   |
| Association  |                  | G              | rade Rang | e       |   |
| Valley Vie   | w Elementary - 1 | 13 3'          | d, 4th    |         |   |
| Open Spot(   | (s)              | F              | led Spot( | s)      |   |
| 7 adults     |                  | 11             | girls, 5  | adults  |   |
|              | Ø                | IN THIS TROOP  |           |         |   |
|              | Girls            |                | Adult     | s       |   |
|              | o +              |                | 0         | +       |   |
| 7 of 24 res. | More details     | about this Tro | op 🗸      |         |   |

| mail address                       |                 |
|------------------------------------|-----------------|
| Email address                      |                 |
| ① Email is required                |                 |
| hassword                           |                 |
| Password                           | 0               |
| Password is required   Remember me | Forgot password |